Felhasználói útmutató

© Copyright 2013 Hewlett-Packard Development Company, L.P.

A Bluetooth jelölés a jogtulajdonos védjegye, amelyet a Hewlett-Packard Company licencmegállapodás keretében használ. A Google név a Google Inc. védjegye. A Windows név a Microsoft Corporation bejegyzett védjegye az Amerikai Egyesült Államokban.

Az itt szereplő információ előzetes értesítés nélkül változhat. A HP termékeire és szolgáltatásaira vonatkozó kizárólagos jótállás az adott termékhez, illetve szolgáltatáshoz mellékelt, korlátozott jótállásról szóló nyilatkozatban vállalt jótállás. A dokumentumban ismertetettek nem jelentenek semmiféle további jótállást. A HP nem vállal felelősséget az itt található esetleges technikai vagy szerkesztési hibákért és mulasztásokért.

Első kiadás: 2013. szeptember

Dokumentum cikkszáma: 743472-211

#### A termékkel kapcsolatos tájékoztatás

Ez az útmutató olyan funkciókat ír le, amelyek a legtöbb típuson megtalálhatók. Előfordulhat, hogy egyes funkciók az Ön táblagépén nem érhetők el.

#### Szoftverhasználati feltételek

A táblagépen előre telepített szoftverek telepítésével, másolásával, letöltésével vagy bármilyen egyéb módon való használatával Ön elfogadja a HP végfelhasználói licencszerződés feltételeit. Ha a licencfeltételeket nem fogadja el, az Ön kizárólagos jogorvoslati lehetősége az, ha a nem használt szoftverterméket és hardvereszközt a vásárlást követő 14 napon belül a pénz-visszatérítési szabályok szerint visszaküldi a vásárlás helyére.

További információkért, illetve a táblagép teljes vételárának a visszatérítéséért forduljon a helyi árusító helyhez (az eladóhoz).

# Tartalomjegyzék

| 1 | Alapvető tudnivalók                                                                 | 1      |
|---|-------------------------------------------------------------------------------------|--------|
|   | A képernyő zárolása és feloldása                                                    | 1      |
| 2 | A Kezdőlap használata                                                               | 2      |
| 3 | Alkalmazások és minialkalmazások használata                                         | 3      |
|   | A képernyő-billentyűzet használata                                                  | 3      |
|   | A Gmail használata                                                                  | 4      |
|   | A naptár használata                                                                 | 4      |
|   | A Google Now használata                                                             | 4      |
|   | Az óra használata                                                                   | 4      |
|   | Alkalmazások letöltése                                                              | 5      |
|   | Alkalmazások eltávolítása                                                           | 5      |
| 4 | A kamerák használata                                                                | 6      |
|   | Saját fotó készítése                                                                | 6      |
|   | Videó rögzítése                                                                     | 6      |
|   | Képernyőfelyétel készítése                                                          | 6      |
|   | Fotók és videók megtekintése                                                        | 0      |
|   | Fotók nyomtatása                                                                    | 7      |
| 5 | Csatlakozás bálózatokhoz                                                            | Q      |
| J | Contlokozás vezeték pálküli bálázatbaz                                              | •••••  |
|   | Csatlakozás Vezetek Helküll Halozatiloz                                             | 0      |
|   | Csatlakozás Bidelooli - Kapcsolaloi i kelesztúl (Csak egyes lípusokoli)             | 0      |
|   |                                                                                     | 9<br>0 |
|   | Mobilkancsolat-megosztás vagy hordozbató hozzáférési pont aktiválása (csak egyes    | 9      |
|   |                                                                                     | 9      |
|   | Kapcsolódás Miracast-kompatibilis vezeték nélküli kijelzőhöz (csak egyes típusokon) | 9      |
|   | Csatlakozás Windows rendszert futtató számítógéphez (csak egyes típusokon)          | 10     |
| 6 | A beállítások basználata                                                            | 11     |
| Č | ΛΕΖΕΤΕΎΚ ΝΕΊ ΚΙΊΙ Ι Ε΄ς ΗΔΙ ΟΖΑΤΟΚ                                                  |        |
|   |                                                                                     | <br>11 |
|   |                                                                                     |        |

| RENDSZER       12         7 A táblagép biztonságossá tétele       13         8 Adatok biztonsági mentése és helyreállítása       14         Az alkalmazások, a minialkalmazások és az operációs rendszer frissítése       14         Biztonsági mentés és visszaállítás       14         Gyári adatok visszaállítása       14         9 A HP további információforrásai       15 |   | FIÓKOK                                                                  | 12 |
|----------------------------------------------------------------------------------------------------|---|-------------------------------------------------------------------------|----|
| 7 A táblagép biztonságossá tétele       13         8 Adatok biztonsági mentése és helyreállítása       14         Az alkalmazások, a minialkalmazások és az operációs rendszer frissítése       14         Biztonsági mentés és visszaállítás       14         Gyári adatok visszaállítása       14         9 A HP további információforrásai       15                           |   | RENDSZER                                                                | 12 |
| <ul> <li>7 A táblagép biztonságossá tétele</li></ul>                                                                                                    |   |                                                                         |    |
| 8 Adatok biztonsági mentése és helyreállítása       14         Az alkalmazások, a minialkalmazások és az operációs rendszer frissítése       14         Biztonsági mentés és visszaállítás       14         Gyári adatok visszaállítása       14         9 A HP további információforrásai       15                                                                              | 7 | A táblagép biztonságossá tétele                                         | 13 |
| <ul> <li>8 Adatok biztonsági mentése és helyreállítása</li></ul>                                                                                                    |   |                                                                         |    |
| Az alkalmazások, a minialkalmazások és az operációs rendszer frissítése                                                                                                    | 8 | Adatok biztonsági mentése és helyreállítása                             | 14 |
| Biztonsági mentés és visszaállítás                                                                                                    |   | Az alkalmazások, a minialkalmazások és az operációs rendszer frissítése | 14 |
| Gyári adatok visszaállítása                                                                                                    |   | Biztonsági mentés és visszaállítás                                      | 14 |
| 9 A HP további információforrásai 15                                                                                                    |   | Gyári adatok visszaállítása                                             | 14 |
| 9 A HP további információforrásai 15                                                                                                    |   |                                                                         |    |
|                                                                                                    | 9 | A HP további információforrásai                                         | 15 |
|                                                                                                    |   |                                                                         |    |
| Tárgymutató                                                                                                    | Т |                                                                         |    |

# 1 Alapvető tudnivalók

**MEGJEGYZÉS:** A működésre vonatkozó alapvető utasításokért tekintse meg a táblagép dobozában megtalálható nyomtatott *Gyorskalauzt*.

**FONTOS:** A táblagép legelső használata előtt csatlakoztassa azt egy külső áramforrásra, és töltse az akkumulátort legalább 15 percig.

A táblagép használatba vételéhez kövesse az alábbi utasításokat:

 Az akkumulátor töltését követően, amikor megjelenik az akkumulátor képe a képernyőn, kapcsolja be a táblagépet: nyomja meg és tartsa nyomva a tápkapcsoló gombot legalább 5 másodpercig, amíg meg nem jelenik a HP embléma.

A táblagép első bekapcsolásakor üdvözlőképernyőt lát.

- **FONTOS:** Ha nem jelenik meg a képernyőn az akkumulátor képe, nyomja meg tápkapcsoló gombot röviden a megjelenéséig, majd nyomja meg és tartsa nyomva a tápkapcsoló gombot a HP embléma megjelenéséig.
- Kövesse a képernyőn megjelenő utasításokat a nyelv kiválasztásához, a vezeték nélküli hálózathoz történő csatlakozáshoz és a Google™-fiókba való bejelentkezéshez.
- **MEGJEGYZÉS:** Ha nem rendelkezik Google-fiókkal, most létrehozhat egyet. Amikor bejelentkezik egy Google-fiókba, a fiókhoz társított e-mail üzeneteket, névjegyeket, naptári eseményeket és egyéb adatokat a rendszer szinkronizálja a táblagéppel. Ha rendelkezik további Google-fiókokkal, később ezeket is hozzáadhatja.

### A képernyő zárolása és feloldása

Zárolás – Nyomja meg a tápkapcsoló gombot.

Zárolás feloldása – Nyomja meg a tápkapcsoló gombot, tegye az ujját a zárolás ikonjára 🔒, majd csúsztassa az ikont a feloldási 🔓 helyzetbe.

# 2 A Kezdőlap használata

A Kezdőlap egy központi helyet biztosít, ahol hozzáférhet az adatokhoz és e-mailekhez, böngészhet az interneten, videókat és fényképeket tekinthet meg, valamint hozzáférhet a közösségi oldalaihoz.

MEGJEGYZÉS: A Kezdőlap megjelenése eltérő lehet.

- Pöccintsen lefelé a képernyő tetejétől az értesítések megjelenítéséhez.
- Pöccintsen felfelé a képernyő aljától a Google Now kártyák megjelenítéséhez.
- Érintsen meg egy ikont a táblázatban leírt művelet végrehajtásához.

| lkon | Leírás                                                                                                    |
|------|----------------------------------------------------------------------------------------------------|
| 8    | <b>Keresés</b> – Lehetővé teszi egy vagy több kulcsszó beírását a Google segítségével történő kereséshez.                                                                                                    |
| Ŷ    | Hangalapú keresés – Lehetővé teszi, hogy a 🎍 megérintését követően egy vagy több kulcsszó kimondásával indítson Google-keresést.                                                                                                    |
| ţ    | Vissza – Az előző képernyő megnyitása.                                                                                                    |
|      | <ul> <li>Kezdőlap – A központi Kezdőlap képernyő megnyitása.</li> <li>A bal vagy a jobb oldali Kezdőlap képernyő megjelenítéséhez pöccintsen balra vagy jobbra.</li> <li>A Kezdőlap képernyőre való gyors visszatéréshez érintse meg aikont.</li> </ul>          |
|      | <ul> <li>Legutóbbi alkalmazások – A legutóbb használt alkalmazások listájának a megnyitása.</li> <li>Ha meg szeretne nyitni egy alkalmazást, érintse meg.</li> <li>Ha el szeretne távolítani egy alkalmazást a listáról, pöccintse balra vagy jobbra.</li> </ul> |
|      | Összes alkalmazás – Az összes alkalmazás listájának a megjelenítése.<br>Az összes minialkalmazás megjelenítéséhez érintse meg a <b>Minialkalmazások</b> fület.                                                                                                   |

# 3 Alkalmazások és minialkalmazások használata

A táblagépre telepített alkalmazásokat a Kezdőlap képernyőn található parancsikonokkal nyithatja meg.

A minialkalmazások olyan alkalmazások, amelyek speciális funkciókkal rendelkeznek a rendszeresen frissülő tartalmak megjelenítésére. A frissített tartalmat a minialkalmazás megnyitása nélkül is megtekintheti.

Az összes alkalmazás megjelenítéséhez érintse meg a (...) ikont.

- Egy alkalmazás megnyitásához érintse meg annak ikonját. A Kezdőlap képernyőre történő visszatéréshez érintse meg a 
  ikont.
- Ha hozzá szeretne adni egy alkalmazást a Kezdőlap képernyőhöz, érintse meg és tartsa nyomva az alkalmazás ikonját, amíg a Kezdőlap képernyő meg nem jelenik, majd húzza az ikont a kívánt helyre.

Az összes minialkalmazás megjelenítéséhez érintse meg a (...) ikont, majd a Minialkalmazások fület.

- Egy minialkalmazás megnyitásához érintse meg annak ikonját. A Kezdőlap képernyőre történő visszatéréshez érintse meg a 
  ikont.
- Ha hozzá szeretne adni egy minialkalmazást a Kezdőlap képernyőhöz, érintse meg és tartsa nyomva a minialkalmazás ikonját, amíg a Kezdőlap képernyő meg nem jelenik, majd húzza az ikont a kívánt helyre.

#### A képernyő-billentyűzet használata

- A képernyő-billentyűzet megnyitásához érintse meg a képernyő tetején látható szövegmezőt, írjon be egy vagy több kulcsszót, majd érintse meg a  $\Re$  vagy a  $\mathbf{Q}$  ikont.
- A hangalapú keresés használatához érintse meg a képernyő tetején látható 

   ikont, és
  mondjon ki egy vagy több kulcsszót.

**MEGJEGYZÉS:** A billentyűzet megjelenése eltérő lehet.

### A Gmail használata

- 1. Érintse meg a 📖, majd a 🗾 lehetőséget.
- 2. A FIÓKOK menüben érintse meg a Fiók hozzáadása lehetőséget.
- 3. Érintse meg a Google lehetőséget, majd kövesse a képernyőn megjelenő utasításokat.
- 4. A Gmail-fiókba történő belépéshez érintse meg a Gmail ikont.

### A naptár használata

• Érintse meg a Naptár ikont, majd kövesse a képernyőn megjelenő utasításokat.

**MEGJEGYZÉS:** Amikor hozzáad egy Google-fiókot, az ahhoz társított naptár, e-mail üzenetek és névjegyek szinkronizálása automatikusan megtörténik.

 Ha hozzá szeretné adni a Naptár alkalmazást a Kezdőlap képernyőhöz, érintse meg és tartsa nyomva a Naptár ikont, amíg az meg nem jelenik a Kezdőlap képernyőn.

### A Google Now használata

A Google Now a felhasználó bejárt útvonalához kapcsolódó információkat jelenít meg az időpont, a felhasználó aktuális helye és a helyelőzmények felhasználásával. A más Google-termékekből származó információk, például a webes előzmények vagy a naptár alapján találkozókról szóló emlékeztetőket, térképeket, sporteredményeket vagy repülőjáratok adatait jeleníti meg.

- A Google Now engedélyezéséhez pöccintsen a képernyő aljától felfelé, majd kövesse a képernyőn megjelenő utasításokat.
- A Google Now kártyák megjelenítéséhez pöccintsen a képernyő aljától felfelé.

### Az óra használata

- Érintse meg a (...) lehetőséget, majd az Óra ikont.
- Ha hozzá szeretné adni az Óra alkalmazást a Kezdőlap képernyőhöz, érintse meg és tartsa nyomva az Óra ikont, amíg az meg nem jelenik a Kezdőlap képernyőn.
- Riasztás hozzáadásához érintse meg az Óra ikont, majd a Riasztás beállítása lehetőséget, és kövesse a képernyőn megjelenő utasításokat.

### Alkalmazások letöltése

A Google Play áruházból alkalmazásokat, zenét, könyveket, játékokat vagy egyéb tartalmakat tölthet le.

**MEGJEGYZÉS:** A Play áruház eléréséhez csatlakoznia kell az internethez, és be kell jelentkeznie egy Google-fiókba.

Érintse meg a prilehetőséget, majd érintsen meg egy kategóriát.

– vagy –

Érintse meg a 👕 lehetőséget, és írjon be egy kulcsszót a keresőmezőbe.

 Ha le szeretne tölteni és telepíteni egy alkalmazást, kövesse a képernyőn megjelenő utasításokat.

### Alkalmazások eltávolítása

- 1. Érintse meg a (...), majd a 📰 lehetőséget.
- 2. Az ESZKÖZ menüben érintse meg az Adattároló lehetőséget, majd az Alkalmazások elemet.
- 3. Érintse meg az eltávolítani kívánt alkalmazást, majd az Eltávolítás gombot.
- 4. Érintse meg az **OK** gombot, majd érintse meg ismét az **OK** gombot.

# 4 A kamerák használata

Az elülső kamerával saját magáról készült fotókat és képernyőfelvételeket is készíthet.

### Saját fotó készítése

- Érintse meg a (...), majd a o lehetőséget.
- Fénykép készítéséhez érintse meg a kék kör fölött lévő forgó fényképezőgép ikont, majd érintse meg a kék kört.

A fényképet a Galéria alkalmazásba menti a rendszer.

### Videó rögzítése

- Érintse meg a (...), majd a o lehetőséget.
- Videofelvétel rögzítéséhez érintse meg a videokamera ikont.

A kék kör színe vörösre változik.

- A felvétel indításához érintse meg a vörös kört.
- A felvétel leállításához érintse meg és tartsa nyomva a vörös kört.

A videót a Galéria alkalmazásba menti a rendszer.

### Képernyőfelvétel készítése

Nyomja le egyszerre a tápkapcsoló gombot és a hangerőcsökkentő gombot, és tartsa nyomva 1 másodpercig.

Amikor a rendszer mentette a képernyőfelvételt a Galéria alkalmazásba, megjelenik egy üzenet.

### Fotók és videók megtekintése

- A Galéria alkalmazásban lévő fényképek és videók megtekintéséhez érintse meg a ikont, majd a Galéria ikont.

### Fotók nyomtatása

- 1. Érintse meg a ( iii) lehetőséget, majd a Galéria ikont.
- 2. Érintse meg a kijelölni kívánt fotót.
- Érintse meg a képernyő jobb felső sarkában található
   ikont, majd a Nyomtatás gombot.
- 4. Ha először használja a nyomtatási funkciót, kövesse a képernyőn megjelenő utasításokat a nyomtató kiválasztásához.
- 5. Adja meg a példányszámot.
- 6. További beállítások megadásához érintse meg a lefele nyílbillentyűt, és kövesse a képernyőn megjelenő utasításokat.
- 7. Érintse meg a Nyomtatás lehetőséget.

A nyomtatás állapotát egy megjelenő üzenet mutatja.

– vagy –

**Aktiválhatja a HP ePrint szolgáltatást** (csak egyes típusokon), amellyel közvetlenül HP ePrintkompatibilis nyomtatóról nyomtathat. További tudnivalók: <u>http://www.hp.com/go/2eprint</u>.

- 1. Érintse meg a ( iii) lehetőséget, majd a HP ePrint ikont.
- 2. Kövesse a képernyőn megjelenő utasításokat, majd érintse meg az Aktiválás most gombot.
- 3. Írja be e-mail címét, és érintse meg az Aktiválás gombot.

A megadott e-mail címre kap egy aktiválási kódot.

- 4. Érintse meg a 🔤 lehetőséget, majd a HP ePrint ikont.
- 5. Írja be az aktiválási kódot, és érintse meg az Aktiválás gombot.

## 5 Csatlakozás hálózatokhoz

A táblagép csatlakoztatható vezeték nélküli hálózatokhoz, Bluetooth®-eszközökhöz (csak egyes típusok), mobilhálózatokhoz (csak egyes típusok), Miracast-kompatibilis vezeték nélküli kijelzőkhöz (csak egyes típusok), valamint Windows® rendszert futtató számítógépekhez.

### Csatlakozás vezeték nélküli hálózathoz

Böngészhet a weben, elolvashatja az e-mailjeit, vagy más online tevékenységeket végezhet.

**MEGJEGYZÉS:** Az internethez való csatlakozáshoz előbb kapcsolódnia kell egy vezeték nélküli hálózathoz.

Csatlakozás vezeték nélküli hálózathoz:

- Érintse meg a (...), majd a s lehetőséget.
- A VEZETÉK NÉLKÜLI ÉS HÁLÓZATOK menüben ellenőrizze, hogy a Wi-Fi be van-e kapcsolva.
- 3. Érintse meg a Wi-Fi lehetőséget, majd érintse meg a megjelenített elérhető hálózatok egyikét.
- 4. Ha szükséges, adja meg a biztonsági kulcsot, majd érintse meg a Csatlakozás lehetőséget.

**MEGJEGYZÉS:** Ha törölni szeretné egy olyan vezeték nélküli hálózat biztonsági kulcsát, amelyhez korábban csatlakozott, érintse meg a hálózat nevét, majd az **Eltávolítás** gombot.

# Csatlakozás Bluetooth-kapcsolaton keresztül (csak egyes típusokon)

Párosíthat egy Bluetooth-eszközt, például mikrofonos fejhallgatót, billentyűzetet vagy egeret a táblagéppel.

Kapcsolódás egy Bluetooth-eszközhöz:

- 1. Kapcsolja be a Bluetooth-eszközt.
- Érintse meg a (...), majd a s lehetőséget.
- A VEZETÉK NÉLKÜLI ÉS HÁLÓZATOK menüben kapcsolja be a Bluetooth beállítást, majd érintse meg a Bluetooth lehetőséget.
- A saját eszköz nevének megérintésével kapcsolja be láthatóságát a közeli Bluetooth-eszközök számára.
- Az elérhető Bluetooth-eszközök kereséséhez érintse meg az ESZKÖZÖK KERESÉSE lehetőséget.
- 6. Amikor az eszköz neve megjelenik, érintse meg a táblagéppel történő párosításhoz.

**MEGJEGYZÉS:** A lehető leghosszabb akkumulátor-üzemidő érdekében kapcsolja ki a Bluetooth-kapcsolatot, amikor épp nem használja.

### Csatlakozás mobilhálózathoz (csak egyes típusokon)

Ha nem rendelkezik előre telepített SIM-kártyával, vásárolhat egyet egy mobilszolgáltatótól. A SIM-kártya behelyezéséről a termékhez mellékelt *Gyorskalauz* nyújt tájékoztatást.

- 1. Érintse meg a 📖, majd a 🗾 lehetőséget.
- A VEZETÉK NÉLKÜLI ÉS HÁLÓZATOK menüben érintse meg a Mobilhálózatok lehetőséget, majd a Hozzáférési pontok nevei lehetőséget.
- 3. Érintse meg a elemet, majd az Új APN választása lehetőséget, és kövesse a képernyőn megjelenő utasításokat.

#### Adatátvitel aktiválása

Mobilhálózaton keresztül történő adatátvitel engedélyezése:

- 1. Érintse meg a (...), majd a 📰 lehetőséget.
- A VEZETÉK NÉLKÜLI ÉS HÁLÓZATOK menüben érintse meg a Mobilhálózatok lehetőséget, majd a Mobiladatok elemet.

# Mobilkapcsolat-megosztás vagy hordozható hozzáférési pont aktiválása (csak egyes típusokon)

A termék mobil adatkapcsolatának megosztása USB-kapcsolaton keresztül vagy hordozható Wi-Fi hozzáférési pontként:

- 1. Érintse meg a (...), majd a 📰 lehetőséget.
- 2. A VEZETÉK NÉLKÜLI ÉS HÁLÓZATOK menüben érintse meg a Mobilhálózatok lehetőséget, majd a Mobilkapcsolat megosztása és hordozható hozzáférési pont elemet.
- 3. Hordozható Wi-Fi hozzáférési pont beállításához érintse meg a **Mobil hozzáférési pont** lehetőséget.
- 4. A termék mobil adatkapcsolatának megosztásához érintse meg az Internetmegosztás (USB) lehetőséget.

A mobilkapcsolat USB-n keresztül történő megosztása Windows 7, Vista és Linux rendszerekkel működik.

# Kapcsolódás Miracast-kompatibilis vezeték nélküli kijelzőhöz (csak egyes típusokon)

Kapcsolódás Miracast-kompatibilis vezeték nélküli kijelzőhöz:

- Érintse meg a (...), majd a s lehetőséget.
- A VEZETÉK NÉLKÜLI ÉS HÁLÓZATOK menüben érintse meg a Miracast lehetőséget, majd a Miracast vezeték nélküli kijelző elemet.
- 3. Kövesse a képernyőn megjelenő utasításokat.

# Csatlakozás Windows rendszert futtató számítógéphez (csak egyes típusokon)

- **MEGJEGYZÉS:** Ha USB-kapcsolaton keresztül szeretne fájlokat továbbítani a táblagép és a számítógép között, ki kell kapcsolnia az USB-n keresztül történő mobilkapcsolat-megosztást.
  - Csatlakoztassa a micro USB-kábelt a táblagéphez és a Windows rendszert futtató számítógéphez.

Az USB-adattároló külön meghajtóként jelenik meg a számítógépen. Ugyanúgy másolhat fájlokat a két számítógép között, mint bármilyen más külső eszköz esetében.

2. Amikor végzett, húzza ki az USB-kábelt.

# 6 A beállítások használata

A beállítások használatával hálózatokhoz csatlakozhat, beállításokat adhat meg, valamint információkat olvashat a táblagépről.

Érintse meg a (...), majd a si lehetőséget.

– vagy –

Pöccintsen lefelé a képernyő tetejétől, és érintse meg a selektőséget.

## VEZETÉK NÉLKÜLI ÉS HÁLÓZATOK

- Wi-Fi Engedélyezheti vagy letilthatja a Wi-Fi kapcsolatot; csatlakozhat egy vezeték nélküli hálózathoz, hogy ellenőrizze e-mailjeit, böngésszen a weben vagy felkeresse a közösségi hálózatok webhelyeit.
- **Bluetooth** Engedélyezheti vagy letilthatja a **Bluetooth** kapcsolatot; párosíthat egy Bluetootheszközt, például mikrofonos fejhallgatót vagy billentyűzetet a táblagéppel.
- Adathasználat Megtekinthet egy diagramot a kiválasztott időtartamra vonatkozó adathasználatról. Az egyes telepített alkalmazások adathasználata szintén megtekinthető.
- Egyéb... Engedélyezheti vagy letilthatja a Repülőgép üzemmód vagy a VPN használatát.

### **ESZKÖZ**

- Hang Kiválaszthatja a Hangerők vagy az Alapértelmezett értesítés beállítást, továbbá engedélyezheti vagy letilthatja az Érintéshangok és a Képernyő-zárolási hangjelzés használatát.
- Kijelző Kiválaszthatja a Fényerő, a Háttérkép, a Alvás vagy a Betűméret beállításokat.
- Adattároló Megtekintheti a táblagép, illetve (ha be van helyezve) az SD™-kártya memóriájában meglévő szabad terület méretét.
- **Akkumulátor** Megtekintheti az akkumulátor százalékos töltöttségi szintjét, valamint a különböző funkciók akkumulátorhasználatát.
- **Alkalmazások** Megtekintheti a letöltött és a futó alkalmazásokat. Ha további információt szeretne, vagy el kíván távolítani egy alkalmazást, érintse meg az adott alkalmazást.

### **SZEMÉLYES**

- Helyelérés Engedélyezheti vagy letilthatja a Hozzáférés a saját pozícióhoz és a Wi-Fi hálózati hely beállítást.
- Biztonság Megadhatja a KÉPERNYŐBIZTONSÁG, a JELSZAVAK, az ESZKÖZFELÜGYELET és a HITELESÍTŐ ADATOK TÁROLÁSA beállításait.
- Nyelv és bevitel Megadhatja a Nyelv, a BILLENTYŰZET ÉS BEVITELI MÓDSZEREK, a BESZÉD és a EGÉR/ÉRINTŐPAD beállításait.
- Biztonsági mentés és visszaállítás Megadhatja a BIZTONSÁGI MENTÉS ÉS VISSZAÁLLÍTÁS, valamint a SZEMÉLYES ADATOK beállításait.

### FIÓKOK

A meglévő fiókok jelennek meg.

- E-mail fiók vagy más típusú fiók hozzáadása A FIÓKOK menüben érintse meg a + Fiók hozzáadása lehetőséget, és kövesse a képernyőn megjelenő utasításokat.
- Fiók szinkronizálása Az FIÓKOK menüben érintse meg a fiók nevét. Érintse meg ismét a fiók nevét, majd a képernyő jobb felső sarkában található
   ikont, végül a Szinkronizálás most lehetőséget.
- Fiók eltávolítása Az FIÓKOK menüben érintse meg a fiók nevét. Érintse meg ismét a fiók nevét, majd a képernyő jobb felső sarkában található
   ikont, végül a Fiók eltávolítása lehetőséget.

### RENDSZER

- Dátum és idő Engedélyezheti vagy letilthatja az Automatikus dátum és idő funkciót, továbbá megadhatja az időzóna, valamint az idő- és a dátumformátum beállításait.
- Hozzáférhetőség Engedélyezheti vagy letilthatja a TalkBack, a Nagy szöveg, a Képernyő automatikus elforgatása, a Jelszavak kimondása, a Szövegfelolvasás, az Érintési és tartási késleltetés és a Webes elérhetőség javítása funkciót.
- Fejlesztői beállítások Engedélyezhet vagy letilthat különböző fejlesztői beállításokat.

NUGYÁZAT! Ennek a beállításnak az engedélyezése hibákat okozhat a táblagépen.

 A táblagép névjegye – Megjelenítheti a táblagéppel kapcsolatos jogi információkat és a szoftver verzióját.

Szoftverfrissítéseket is kereshet.

# 7 A táblagép biztonságossá tétele

Válasszon képernyő-zárolási módszert annak megelőzésére, hogy mások hozzáférjenek a táblagépen tárolt adataihoz.

#### Képernyőzárolás beállítása

- 1. Érintse meg a 📖, majd a 🗾 lehetőséget.
- A SZEMÉLYES menüben érintse meg a Biztonság lehetőséget, majd a KÉPERNYŐBIZTONSÁG területen érintse meg a Képernyő zárolása elemet.
- A Képernyőzárolás kiválasztása részben válasszon ki egyet az alábbi zárolástípusok közül, és kövesse a képernyőn megjelenő utasításokat.

**MEGJEGYZÉS:** Ha korábban már beállította a képernyő zárolását, a zárolás beállításainak módosításához először fel kell oldania azt.

- Csúsztatás A képernyőzárolás feloldása jobbra való pöccintéssel.
- Arcfelismerés-alapú feloldás (csak egyes típusokon) A képernyőzárolás feloldása azzal, hogy a képernyőre néz.
- Minta A képernyőzárolás feloldása egy egyszerű minta rajzolásával.
- PIN-kód Négy vagy több számjegy beírása a képernyőzárolás feloldásához.
- **Jelszó** Négy vagy több betű vagy szám beírása. Erős jelszó választása esetén ez a lehetőség biztosítja a legerősebb védelmet.

# 8 Adatok biztonsági mentése és helyreállítása

# Az alkalmazások, a minialkalmazások és az operációs rendszer frissítése

A HP javasolja, hogy rendszeresen frissítse az alkalmazásokat, a minialkalmazásokat és az operációs rendszert a legújabb verzióra. A frissítések megoldhatják a problémákat, és új szolgáltatásokkal és lehetőségekkel bővíthetik a táblagép funkcióinak körét. A technológia folyamatosan fejlődik. Az alkalmazások, a minialkalmazások és az operációs rendszer frissítésével elérheti, hogy a táblagépén mindig a már elérhető legkorszerűbb technológia fusson. A régebbi alkalmazások és minialkalmazások például nem feltétlenül működnek jól a legújabb operációs rendszerrel.

Ha felkeresi a Google Play áruházat, letöltheti a HP által fejlesztett és a harmadik féltől származó alkalmazások és minialkalmazások legújabb verzióit. Az operációs rendszer automatikusan letölti a rendszerfrissítéseket, és értesítést küld, amikor készen áll ezek telepítésére. Ha szeretné kézzel frissíteni az operációs rendszert, látogasson el a <u>http://www.hp.com/support</u> webhelyre.

### Biztonsági mentés és visszaállítás

Megadhatja a biztonsági mentés és az adatvesztés esetén elvégzendő visszaállítás beállításait.

- Érintse meg a (...), majd a slehetőséget.
- 2. A SZEMÉLYES menüben érintse meg a Biztonsági mentés és visszaállítás lehetőséget.
- A BIZTONSÁGI MENTÉS ÉS VISSZAÁLLÍTÁS menüben válasszon ki egy vagy több lehetőséget az alábbiak közül:
  - Adatok biztonsági mentése A jelölőnégyzet bejelölésével engedélyezheti az adatok, Wi-Fi jelszavak és más beállítások biztonsági mentését a Google kiszolgálóira.
  - Biztonsági mentési fiók Kiválaszthat egy Google-fiókot az adatok biztonsági mentéséhez.
  - Automatikus visszaállítás A jelölőnégyzet bejelölésével engedélyezheti, hogy a rendszer visszaállítsa a mentett beállításokat és adatokat egy alkalmazás újratelepítésekor.

### Gyári adatok visszaállítása

Az összes beállítás visszaállítása és az összes adat törlése az eszközről:

- Érintse meg a (...), majd a s lehetőséget.
- A SZEMÉLYES menüben érintse meg a Biztonsági mentés és visszaállítás lehetőséget.
- A SZEMÉLYES ADATOK menüben válassza a Gyári adatok visszaállítása lehetőséget, majd kövesse a képernyőn megjelenő utasításokat.

# 9 A HP további információforrásai

Ebből a táblázatból megtudhatja, hol találhatók többek között a termékkel kapcsolatos részletek és útmutatók.

| Forrás                                                                                                    |   | Tartalom                                          |  |  |
|----------------------------------------------------------------------------------------------------|---|---------------------------------------------------|--|--|
| HP támogatás                                                                                                    | • | Online cseveghet egy HP technikussal.             |  |  |
| z Egyesült Államokban elérhető támogatás igénybe                                                                                                    | • | E-mailt írhat az ügyfélszolgálatnak.              |  |  |
| <u>contactHP</u> webhelyre.                                                                                                    | • | Telefonszámokat kereshet.                         |  |  |
| Az egész világon elérhető támogatás igénybe vételéhez látogasson el a <u>http://welcome.hp.com/</u><br>country/us/en/wwcontact.us.html webhelyre.                                       | • | Kereshet egy HP szervizközpontot.                 |  |  |
| Google                                                                                                    | • | A Google online súgóját és támogatását érheti el. |  |  |
| A Google támogatásért keresse fel a<br>http://www.google.com/mobile/android webhelyet.                                                                                                  |   |                                                   |  |  |
| Gyorskalauz                                                                                                    | • | Fontos hatósági nyilatkozatok.                    |  |  |
| A <i>Gyorskalauz</i> a táblagép dobozának<br>dokumentummappájában található.                                                                                                    |   |                                                   |  |  |
| A termékkel kapcsolatos tájékoztatás                                                                                                    | • | Fontos hatósági nyilatkozatok.                    |  |  |
| A termékkel kapcsolatos tájékoztatás a táblagép dobozának dokumentummappájában található.                                                                                               |   |                                                   |  |  |
| Korlátozott jótállás                                                                                                    | • | A táblagépre vonatkozó jótállási adatok.          |  |  |
| A jótállás a táblagép dobozának<br>dokumentummappájában található. A jótállás<br>megtekintéséhez a következő webhelyre is<br>ellátogathat: <u>http://www.hp.com/go/orderdocuments</u> . |   |                                                   |  |  |

# Tárgymutató

#### A

adattároló 11 akkumulátor 11 alkalmazások 3 Arcfelismerés-alapú feloldás 13 A termékkel kapcsolatos tájékoztatás 15

#### В

beállítások 11 Beats Audio 11 biztonsági mentés és helyreállítás 14 Bluetooth 8, 11

D dátum és idő 11

#### F

fényképek 6 fiókok 11

G

Gmail 3

GY

gyári adatok visszaállítása 14 Gyorskalauz 15

#### Н

hálózat 8 hang 11 hangalapú keresés ikon 2

#### I

ikonok 2

#### J

jelszó 13 jótállás 15

#### Κ

kamera 6 képernyőfelvétel 6 képernyő zárolása 13 keresés ikon 2 kezdőlap ikon 2 kijelző 11

#### L I

legutóbbi alkalmazások ikon 2 letöltés 3

#### Μ

minialkalmazások 3

#### Ν

naptár 3

#### NY

nyelv 11 nyomtatás 6

#### 0

óra 3

#### Ö

összes alkalmazás ikon 2

#### Ρ

PIN-kód 13

#### SZ

számítógép 8

#### V vissza ikon 2

W

wi-fi 8, 11 Windows 8